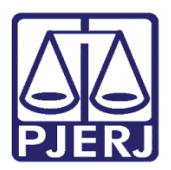

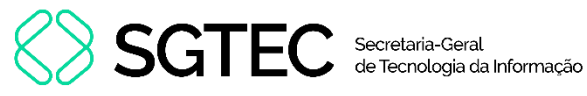

Dica de Sistema

# Conclusão ao Juiz - Minutar em Lote

PJE – Processo Judicial Eletrônico – Gabinete – Competência JEC

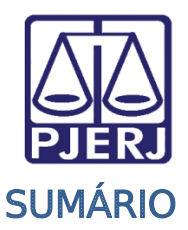

SGTEC Secretaria-Geral de Tecnologia da Informação

| 1. | Introdução            | 3 |
|----|-----------------------|---|
| 2. | Minutar em Lote       | 3 |
| 3. | Histórico de Versões1 | 0 |

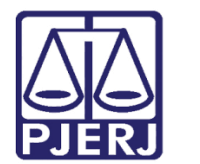

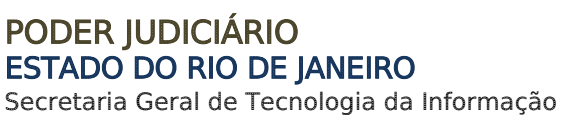

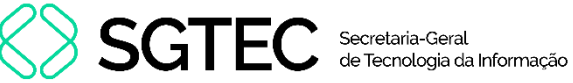

## Conclusão ao Juiz - Minutar em Lote

## 1. Introdução

Este manual apresenta, de forma simples, o procedimento de Minutar em Lote, disponível nas tarefas de Conclusão ao Juiz - Início da Execução - Minuta [JEC-IEX] e Conclusão ao Juiz - Minuta [JEC-CMN].

## 2. Minutar em Lote

Após ser encaminhado para Conclusão pelo Cartório, para realizar o procedimento de Conclusão ao Juiz - Início da Execução - Minuta [JEC-IEX] ou Conclusão ao Juiz - Minuta [JEC-CMN] em Lote, selecione o(s) respectivo(s) processo(s) na tarefa desejada. Em seguida, clique no ícone 🕒 .

| $\equiv PJC$ |                                                                             |  |  |  |
|--------------|-----------------------------------------------------------------------------|--|--|--|
| *            | CONCLUSÃO AO JUIZ - MINUTA [JEC_CMN]                                        |  |  |  |
|              | Pesquisar - Q                                                               |  |  |  |
| *            | PROCESSOS ETIQUETAS                                                         |  |  |  |
| <b>~</b>     |                                                                             |  |  |  |
|              | • I 24-07-24                                                                |  |  |  |
|              |                                                                             |  |  |  |
| $\geq$       |                                                                             |  |  |  |
| 5            | AUTOR EM CAUSA PRÓPRIA X EMBARGOS DE DECLARAÇÃO X GAB 2 X LEIT SENT 06/05 X |  |  |  |
| ¢            | SENTENÇA HOMOLOGATORIA X                                                    |  |  |  |
| Q            | ●         ▼         ■         24-07-24                                      |  |  |  |
| Ì            |                                                                             |  |  |  |
| Ň            |                                                                             |  |  |  |
|              | TURMA RECURSAL ×                                                            |  |  |  |

Figura 1 -Conclusão ao Juiz - Minuta [ JEC-CMN].

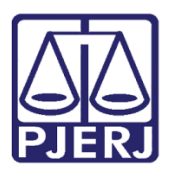

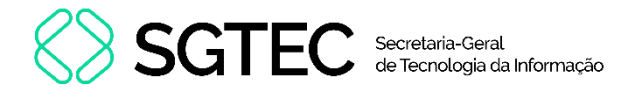

0

**OBSERVAÇÃO:** Para que o processo entre na tarefa de **Conclusão ao Juiz – Início da Execução - Minuta [JEC-IEX]**, O processo deve estar na tarefa de **Arquivamento provisório [JEC\_ARQ]**.

<u>O Advogado deverá realizar uma Juntada de Petição de Execução /</u> <u>Cumprimento de Sentença</u> para que o processo seja movimentado para tarefa de Aguardando Manifestação [JEC\_MAN]. Após o término do prazo, ou o cartório prosseguir sem aguardar o prazo, o processo será direcionado para a tarefa Conclusão ao Juiz – Início da Execução -Minuta [JEC-IEX].

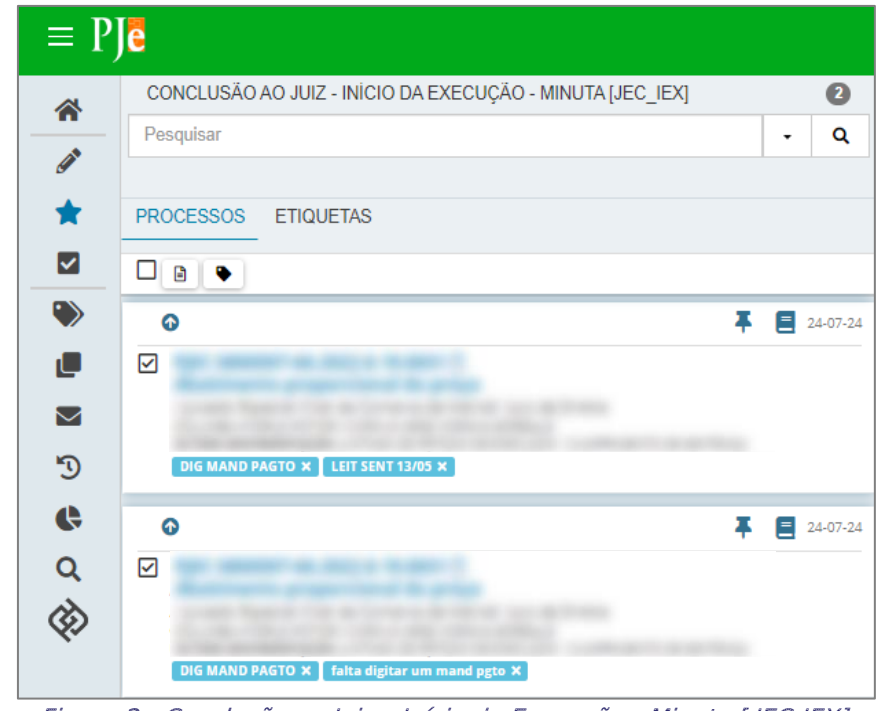

Figura 2 - Conclusão ao Juiz – Início da Execução - Minuta [JEC-IEX].

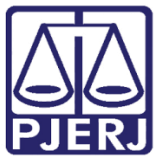

PODER JUDICIÁRIO ESTADO DO RIO DE JANEIRO

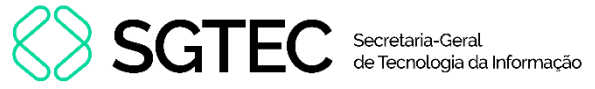

Secretaria Geral de Tecnologia da Informação

A tela Minutar em Lote será exibida. Preencha os campos Tipo de Documento, Modelo e

#### Minuta.

| Minutar em lote<br><b>Tarefa</b><br>Minutar em lote                                    | 2 processos selecionados para atividade em lote                                                                                                    |
|----------------------------------------------------------------------------------------|----------------------------------------------------------------------------------------------------|
| Preparar minuta em lote                                                                |                                                                                                    |
| Tipo do Documento*                                                                     | Modelo                                                                                                    |
| Selecione 🗸                                                                            | Selecione o modelo 🗸                                                                                                    |
| Minuta *<br>B I U abc 臣 臣 臣 Tipo de foni • Tamanho<br>È È È ⊄ ⊄ ち) ♂ இ ♀ 惟 ッ ▲ • ♥ • ₽ | - \$\$ X \$\$ \$\$ \$\$ \$\$ \$\$ \$\$ \$\$ \$<br>■ = = = 3 + 3 + 3 # # # # # # # # # # # X<br>= = = = 3 + 3 + 3 # # # # # # # # # # # # X<br>= = = = 3 + 3 + 3 + 3 # # # # # # # # # # # # # |

Figura 3 - Preenchimento de Campos.

Após o preenchimento, o campo Código ou Descrição será habilitado.

Informe o tipo de movimento processual, ou clique no botão **Pesquisar** para que a lista de opções seja exibida. Selecione o <u>movimento</u> desejado e o mesmo será apresentado ao lado.

| Selecione os Movimentos Processuais                                      |       | Movimento                                                              | Quantidade |
|--------------------------------------------------------------------------|-------|------------------------------------------------------------------------|------------|
| Código ou descrição PESQUISAR                                            | - 🗊 i | Decisão de<br>Saneamento e<br>de Organização<br>do Processo<br>(12387) | 1          |
| • 🖽 Decisão (3)                                                          |       |                                                                        |            |
| <ul> <li>Acolhimento de exceção (133)</li> <li>Admissão (206)</li> </ul> |       |                                                                        |            |
| Admissao (200)                                                           |       |                                                                        |            |
| Cancelamento da distribuição (83)                                        |       |                                                                        |            |
| • 🕮 Concessão (817)                                                      |       |                                                                        |            |

Figura 4 - Código ou Descrição.

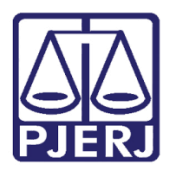

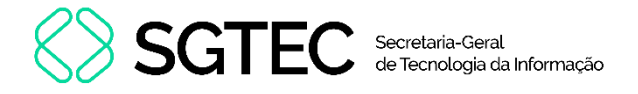

Ao descer a barra de rolagem, estará disponível o **Mini PAC** no campo **Preparar Ato de Comunicação em Lote**, onde será possível configurar as intimações. Caso deseje utilizar essa ferramenta, selecione os **Polos**, o **Prazo** e **Meios de Comunicação** de acordo.

#### Ao finalizar, clique no botão Minutar e Movimentar os Processos.

| Prepara                   | ar ato de comunicação  | em lote                                                | `   |
|---------------------------|------------------------|--------------------------------------------------------|-----|
|                           | (                      | TODO POLO ATIVO TODO POLO PASSIVO TODO POLO TERCEIROS  |     |
| Prazo:                    |                        | Melos de Comunicação                                   | - 1 |
| dias                      | 15 Pessoal             | DIÁRIO ELETRÔNICO SISTEMA CENTRAL DE MANDADOS CORREIOS |     |
| Seleção d<br>Aplicar a to | de transições<br>idos: |                                                        |     |
| Selecion                  | e a transição          |                                                        | ~   |
|                           | Processo               | Meios de Transição<br>Comunicao                        |     |
| Û                         | Autuado em 24/01/2022  | Enviar para assinatura                                 | •   |
| Ŵ                         | Autuado em 07/02/2022  | Enviar para assinatura                                 | ~   |
| CANCELAF                  | R                      | MINUTAR E MOVIMENTAR OS PROCESS                        | sos |

Figura 5 - Botão Minutar e Movimentar os Processos.

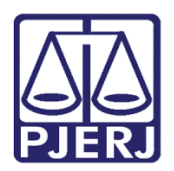

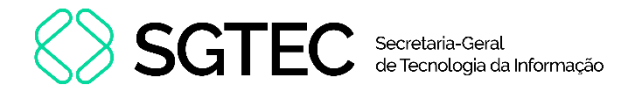

**ATENÇÃO:** No campo **Aplicar a Todos** será possível selecionar uma única transição para todos os processos ou, caso deseje selecionar <u>individualmente</u>, preencha o campo **Transição** ao lado do respectivo processo.

| Seleção de transições |                       |                       |           |  |
|-----------------------|-----------------------|-----------------------|-----------|--|
| Aplicar a to          | dos:                  |                       |           |  |
| Selecion              | e a transição         |                       | ~         |  |
|                       | Processo              | Meios de<br>Comunicao | Transição |  |
| Ē                     |                       |                       | ~         |  |
|                       | Autuado em 24/01/2022 |                       |           |  |
| Ē                     |                       |                       | ~         |  |
|                       | Autuado em 07/02/2022 |                       |           |  |

Figura 6 - Transições.

Após salvar o procedimento, uma mensagem de confirmação será exibida. Para prosseguir, clique na opção **Sim**.

| Confirmação de Movimentação em Lote           |     |  |  |  |  |
|-----------------------------------------------|-----|--|--|--|--|
| Encaminhar 2 processo(s) para outras tarefas? |     |  |  |  |  |
| SIM                                           | NÃO |  |  |  |  |

Figura 7 - Confirmação de Movimentação em Lote.

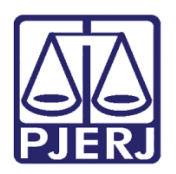

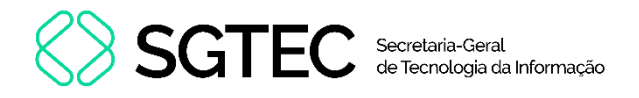

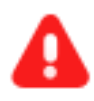

ATENÇÃO: Caso exista algum processo entre os selecionados com a minuta preparada, será apresentada a mensagem de **Confirmação de** Movimentação em Lote com Minuta. Caso seja selecionado o botão Sim, o documento da Minuta confeccionado será perdido, uma vez que está realizando a movimentação da minuta em lote.

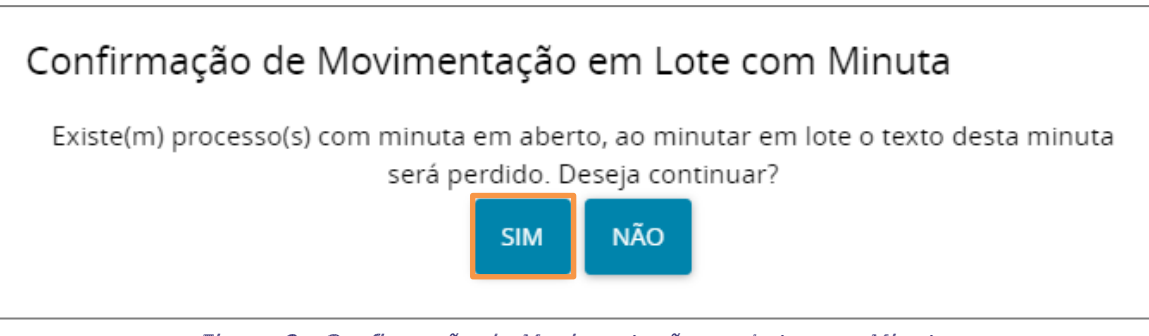

Figura 8 - Confirmação de Movimentação em Lote com Minuta.

Por fim, o sistema apresentará a **Confirmação de Movimentação em Lote**.

| Confirmação de Movimentação em Lote |                                                                |  |  |  |
|-------------------------------------|----------------------------------------------------------------|--|--|--|
|                                     | 2 processo(s) encaminhado(s) e minuta(s) salva(s) com sucesso. |  |  |  |
|                                     |                                                                |  |  |  |
|                                     | FECHAR                                                         |  |  |  |

Figura 9 - Confirmação de Movimentação em Lote.

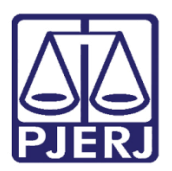

0

### PODER JUDICIÁRIO ESTADO DO RIO DE JANEIRO

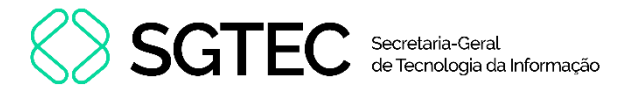

Secretaria Geral de Tecnologia da Informação

OBSERVAÇÃO: Após a Confirmação da Movimentação em Lote, o processo será movimentado para a tarefa de Conclusão ao Juiz -Assinatura [JEC\_CMN] ou Conclusão ao Juiz - Início da Execução Assinatura [JEC\_IEX].

| ≡ PJē                                                                                                    |                                                                        |  |  |  |
|----------------------------------------------------------------------------------------------------|------------------------------------------------------------------------|--|--|--|
| CONCLUSÃO AO JUIZ - ASSINATURA [JEC_CMN]                                                                                                    | 2                                                                      |  |  |  |
| Pesquisar                                                                                                    | + Q                                                                    |  |  |  |
|                                                                                                    |                                                                        |  |  |  |
| PROCESSOS ETIQUETAS                                                                                                    |                                                                        |  |  |  |
|                                                                                                    |                                                                        |  |  |  |
| o <b>*</b>                                                                                                    | 24-07-24                                                               |  |  |  |
|                                                                                                    |                                                                        |  |  |  |
|                                                                                                    |                                                                        |  |  |  |
|                                                                                                    |                                                                        |  |  |  |
|                                                                                                    |                                                                        |  |  |  |
| o <b>Ŧ</b>                                                                                                    | 24-07-24                                                               |  |  |  |
|                                                                                                    |                                                                        |  |  |  |
|                                                                                                    |                                                                        |  |  |  |
| A CONTRACTOR OF A CONTRACTOR OF |                                                                        |  |  |  |
|                                                                                                    | CONCLUSÃO AO JUIZ - ASSINATURA [JEC_CMN] Pesquisar PROCESSOS ETIQUETAS |  |  |  |

Figura 11 - Conclusão ao Juiz – Assinatura [ JEC CMN].

|                                | CONCLUSÃO AO JUIZ - INÍCIO DA EXECUÇÃO - ASSINATURA [JEC_IEX]                                                                                                    | -               |
|--------------------------------|----------------------------------------------------------------------------------------------------|-----------------|
|                                | Pesquisar                                                                                                    | •               |
| 6                              |                                                                                                    |                 |
| *                              | PROCESSOS ETIQUETAS                                                                                                    |                 |
|                                | <br>                                                                                                    |                 |
|                                |                                                                                                    | T E M           |
|                                |                                                                                                    | ←               |
| $\sim$                         | and a second the last data thread                                                                                                    |                 |
| 3                              | the second second second second second second second second second second second second second second second se                                                                                                    |                 |
| •                              | And the second state of the second state of th |                 |
|                                | 0                                                                                                    | <b>F E</b> 24-0 |
| Q                              |                                                                                                    |                 |
| $\langle \mathfrak{O} \rangle$ | Contraction of the second second second                                                                                                    |                 |

Figura 10 - Conclusão ao Juiz – Início da Execução Assinatura [JEC IEX].

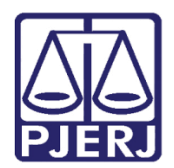

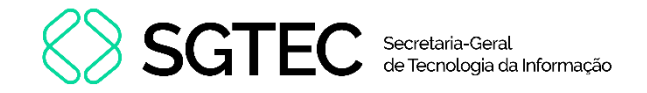

## 3. Histórico de Versões

| Versão | Data       | Descrição da alteração             | Responsável       |
|--------|------------|------------------------------------|-------------------|
| 1.0    | 19/02/2024 | Elaboração de documento.           | Thamiris Gravina. |
| 1.0    | 27/02/2024 | Revisão ortográfica e de template. | Gabriel Lugon.    |
| 1.1    | 23/07/2024 | Atualização de Documento.          | Thiago Pinheiro   |
| 1.1    | 23/07/2024 | Revisão ortográfica e de template. | Gabriel Lugon     |